## ITA - ISSR Novara

## Modalità tecniche per gli esami orali a distanza

## Sessioni d'esame maggio/luglio 2020 - Emergenza Covid

In aggiunta al **Regolamento** *pro tempore* **per gli esami curriculari a distanza** vengono comunicate di seguito le modalità tecniche per il collegamento on-line.

(Resta inteso che nel caso di eventuali involontari indicazioni scritte nel presente manuale operativo difformi dal regolamento protempore, sarà ritenuto valido quanto scritto nel *Regolamento*)

## Per gli studenti

- Alcuni giorni prima della data dell'appello lo studente riceverà dalla segreteria il link per la sala virtuale del docente a cui collegarsi nel giorno e nell'ora previsti per l'appello. Il link sarà comunque visibile anche nella pagina di iscrizione all'esame

Si ricorda che per accedere dovete:

- se avete scaricato l'app Cisco Webex copiare il link nella casella "Accedi a riunione"

- se non avete scaricato l'app copiare il link in google e seguire le indicazioni: inserire la vostra mail e digitare il vostro nome e cognome- non mettete sigle o altro- che vi identificherà durante il collegamento).

- 5/10 min prima dell'orario dell'esame tutti gli studenti prenotati si collegano alla stanza virtuale del docente per verificare la presenza di tutti e la qualità della propria connessione.

- Al termine della verifica, durante gli esami di altri candidati, gli studenti possono restare collegati, ma devono spegnere audio e video per non disturbare l'esaminando, cliccando sui primi due tondi (*vedi immagine A*). (Se una persona collegata anche involontariamente disturba, potrà essere dal docente "espulsa" e poi riammessa per sostenere l'esame)

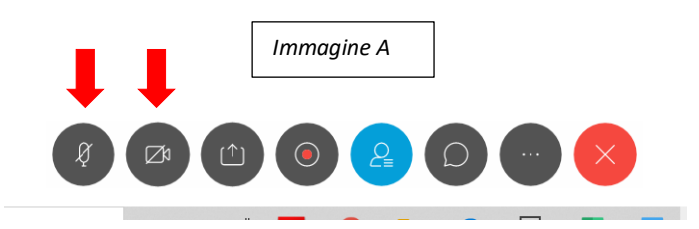

- Lo studente deve:

- dimostrare la propria identità con la carta d'identità e/o il libretto universitario
- tenere il computer /tablet/ cellulare ad una distanza tale da consentire al docente di vederlo a mezzo busto e rispettare le regole dell'art.6 del Regolamento pro-tempore

- Il voto ed eventuali valutazioni saranno espresse dal docente utilizzando la chat "in privato" (a pag.3 vedi tasto immagine B per aprire finestra a destra dello schermo come nell'immagine C. Nell'immagine D in "IN" potete scegliere la persona con cui chattare in privato; se lasciate "tutti", tutti vedranno la comunicazione) del collegamento CiscoWebex. Sempre attraverso la chat "in privato" dovrete accettare o rifiutare il voto. Non viene utilizzato lo statino. Farà fede poi la registrazione sulla vostra pagina Discite che siete invitati a controllare nei giorni successivi.

Gli esami dei corsi svolti negli anni accademici precedenti e nel primo semestre del presente anno si svolgeranno con i programmi e le modalità consueti, mentre per i corsi del II semestre di quest'anno si ricorda di verificare nelle "Comunicazioni" e nei "Materiali" dei docenti i programmi, le dispense gli audio e gli audio-video e le specifiche indicazioni date per lo svolgimento degli esami.

| <u>P</u> artecipante <u>R</u> iunione <u>Gu</u> ida |                                   | Q Connesso |
|-----------------------------------------------------|-----------------------------------|------------|
|                                                     | ✓ Partecipanti (1)                |            |
|                                                     | Q Cerca                           |            |
|                                                     | Anna Lizzi<br>Organizzatore)      | G          |
| In attesa dell'accesso degli altri                  | Immagine C                        |            |
|                                                     | ✓ Chat                            |            |
| Immagine B                                          |                                   |            |
|                                                     | In: Tutti                         |            |
|                                                     | Inserisci il messaggio di chat qu |            |
|                                                     |                                   | 18.07      |

|            | Immagine C                                      |   |
|------------|-------------------------------------------------|---|
|            | ∽ Chat                                          | × |
|            |                                                 |   |
| Immagine D | In: Tutti<br>Inserisci il messaggio di chat qui | ~ |
|            | 18.07                                           | - |